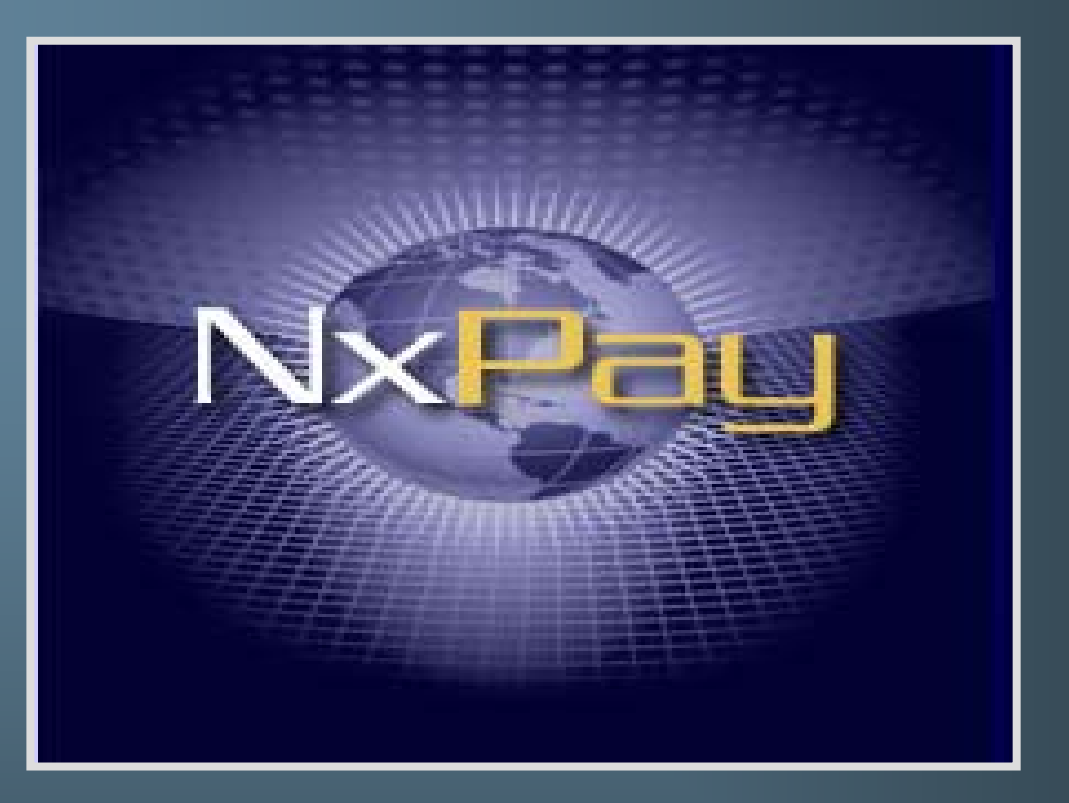

Virtual Automated Technologies, Inc

Merchant Training: Activating My Individual NxPay Account & Activation Email Process

## Activating the your individual NxPay Account

8

## What to do if you don't receive your activation Email.

| From:                         | Sign-up Center [signup@nxpay.com]                                                                                                    | Sent: Thu 5/22/2008 1:44 PM                                                                                                    | 向 Invite to Plaxo |
|-------------------------------|----------------------------------------------------------------------------------------------------|----------------------------------------------------------------------------------------------------|-------------------|
| To:<br>Cc:<br>Subject:        | Jane Consumer<br>Welcome Jane Consumer                                                                                                    | l                                                                                                    |                   |
| An aco<br>it by<br><u>h</u> t | count has been created for you on the NxPay system to meet all your funds manage<br>clicking on the following link:<br>ttps://www.NxPay.com/client/ClientActive.do?user id=JConsumer | ement needs, in order to access this account you must fi<br><b>The Activation Email you will receive</b><br><b>Jacks like this one.</b> | rst activate      |
| and en                        | ntering the following details:<br>Degin Name: JConsumer<br>assword: bpjtYE<br>ctivation Code: 0\$514Y\$#                                                                             | Be sure that the sender (nxpay.com)<br>is on your safe email list.                                                                      |                   |

Alternativly to discover more about NxPay services and features available to you (once activated) go to the home page at:

### https://www.NxPay.com

Once ready to activate your account simply select the option in the left hand menu ("Activate Account") and use the details provided to perform this activation.

Don't want an NxPay Account?

Do not follow the proceedure to activate your account, and the account cannot be accessed

Thank You for choosing NxPay

Please do not reply to this email address for any questions or support issues please visit https://www.NxPay.com/client/ClientSupport.jsp

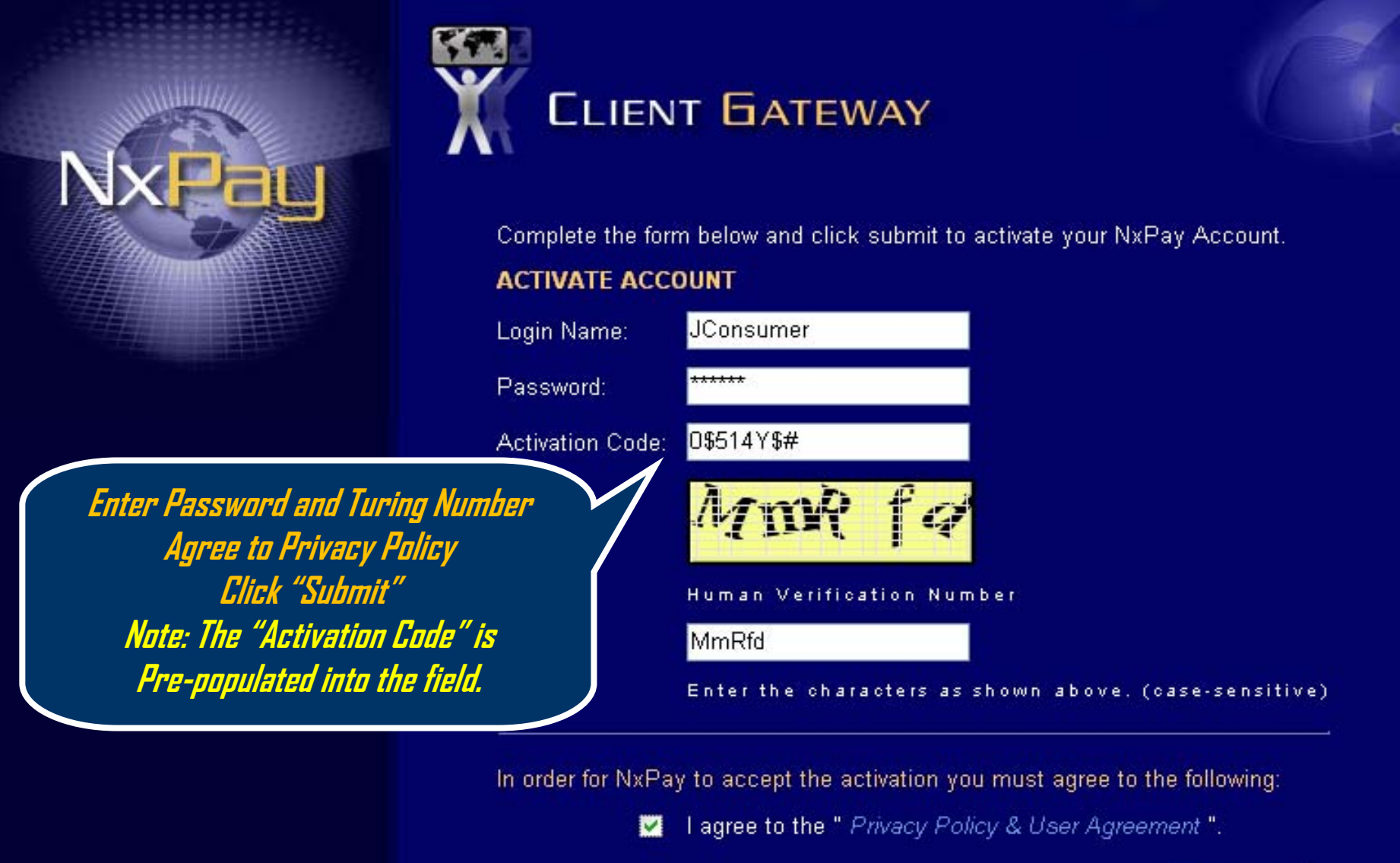

Submit

Resend Activation email

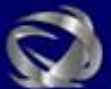

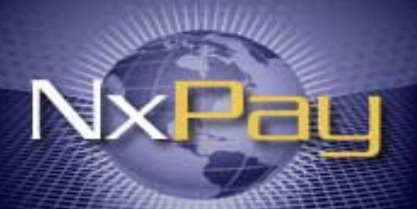

*Complete the Fields in this page to create an online profile.* 

Unce all fields are accurately completed, at the bottom of the page: 1. Agree to Privacy Policy 2. Click "Submit"

| <b>CLIENT GATEWAY</b> |  |
|-----------------------|--|
|                       |  |

| Please provide us with legitimate information for all aspects of additinal information.<br>* denotes required information) Goverment Mentification ssued from Country*: Albania                        |
|----------------------------------------------------------------------------------------------------|
| * denotes required information)       Goverment Lentification       ssued from Country*:                                                                                                    |
| Soverment Mentification ssued from Country*: Albania                                                                                                    |
| ssued from Country*: Albania 💌                                                                                                    |
| ssued from Country*: Albania 💌                                                                                                    |
|                                                                                                    |
| Gover nent Identification Type*: Passpost 💁                                                                                                    |
| Goverment Identification Number*:                                                                                                    |
| Personal Information                                                                                                    |
| Time zone*: Atlantic Standard 💽                                                                                                    |
| Default language*: English 💌                                                                                                    |
| Gender*: OMale OFemale                                                                                                    |
| New Login Information                                                                                                    |
| sername*: JConsumer                                                                                                    |
| For your security, your password <u>must</u> contain the following:                                                                                                    |
| Must be at least eight (8) characters long, One Uppercase Letter, One Lowercase<br>Letter, One Number, and One Symbol. Here is an example of a password that meets all<br>the requirements: Ex@mple5   |
| Password*:                                                                                                    |
| Retype Parsword*:                                                                                                    |
| The following questions and answers will enable us to perform additional check(s) on your identity in the case of a lost username/password or if your account has been ocked out for security reasons. |
| Question 1*: Cats Name 💉                                                                                                    |

# NxPau

Complete all fields. Those with an Asterisk "\* " Are Required Fields

When completed, at the bottom of the page, agree to the Privacy Policy and Click "Submit"

NOTE: Be sure to write down your password and security questions and store them in a safe place.

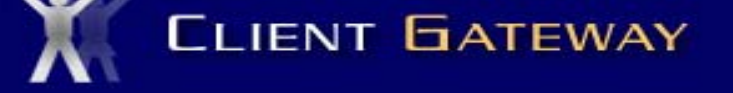

| Additional Information                                                                       |                                                                                                    |
|----------------------------------------------------------------------------------------------|----------------------------------------------------------------------------------------------------|
| Please provide us with legitimated                                                           | nformation for all aspects of a iditinal information.                                                                  |
| (* denotes required information)                                                             |                                                                                                    |
| Goverment Identification                                                                     |                                                                                                    |
| Issued from Courty*:                                                                         | United States                                                                                                    |
| Goverment Identification Type*:                                                              | Social Security Number                                                                                                 |
| Goverment Identification Number*                                                             | 123456789                                                                                                    |
| Personal Information                                                                         |                                                                                                    |
| Time zhn ₂*:                                                                                 | Pacific Standard                                                                                                    |
| Default language*:                                                                           | English 💽                                                                                                    |
| Gender*                                                                                      | 🔍 Male 💿 Female                                                                                                    |
| New Log <mark>in Information</mark>                                                          | JConsumer                                                                                                    |
| For your security, your password <u>n</u>                                                    | nust contain the following:                                                                                            |
| Must be at least eight (8) characte<br>Number, and One Symbol. He<br>requirements: Ex@mple5  | rs long, One Uppercase Letter, One Lowercase Leter, One<br>re is an example of a password that meets all the           |
| Password*:                                                                                   | ******                                                                                                    |
| Retype Password*:                                                                            | ******                                                                                                    |
| The following questions and ansi<br>identity in the case of a lost user<br>security reasons. | wers will enable us to perform additional check(s) on your<br>name/password or if your account has been locked out for |
| Question 1*:                                                                                 | Cats Namé 💽                                                                                                    |
| Answer 1*:                                                                                   | Whiskers                                                                                                    |
| Question 2*:                                                                                 | Dog Name 💽                                                                                                    |
| Answer 2*                                                                                    | Stars                                                                                                    |

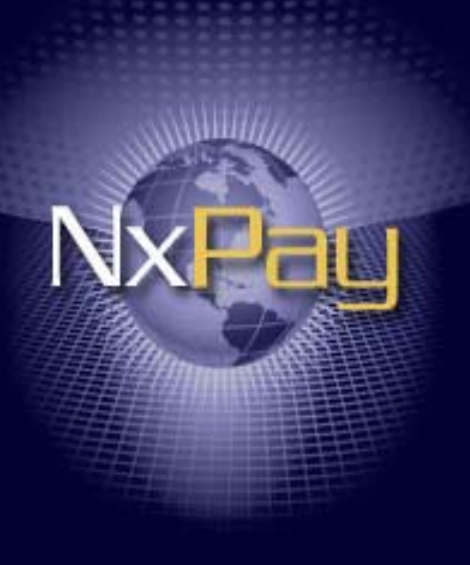

You are logged in to CLIENT GATEWAY

Successful 'Activation' brings up this screen.

Welcome Jane Consumer to your client gateway. From here you can manage, edit and remove your bank and NxPay accounts.

### **MY NXPAY**

### **NxPay Accounts**

My Profile

### SOURCES / DESTINATIONS

**Bank Accounts** 

### **BILL PAYMENTS**

**Registered Bills** 

### CLIENT HOME

LOGOUT

| News / Notices                   |                          |                 |               |  |  |
|----------------------------------|--------------------------|-----------------|---------------|--|--|
| Date posted                      | Title                    |                 |               |  |  |
| Displaying News (1 - 0)          | Total News (0)           |                 |               |  |  |
|                                  |                          |                 |               |  |  |
| Account Totals By Co             | urrency                  |                 |               |  |  |
| Account Totals By Co<br>Currency | irrency<br>Total Balance | Available Funds | # of Accounts |  |  |

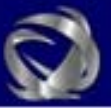

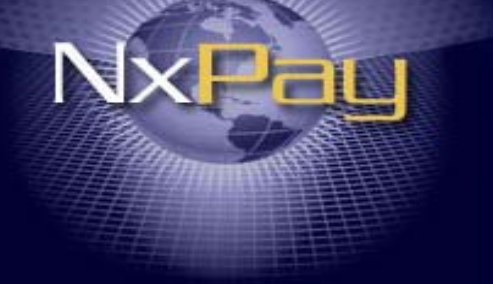

BILL PAYMENTS

CLIENT HOME

incorrect just click

on "Edit" at the

bottom of page.

LOGOUT

### LLIENI DAIEWAY

#### CLIENT PROFILE

Listed below is the profile information you have provided us with. Please keep your information up-to-date to avoid delays in processing transactions.

#### NxPay Accounts PERSONAL INFORMATION Name : Jane Consumer My Profile 8305 SE Monterey Ave Address: SOURCES / DESTINATIONS Suite 100 **Bank Accounts** PortaInd City: Province/State :: OR **Registered Bills** Postal Code/Zip Code : 97086 Country : United States Home Phone Number : (503) 5139900 dkelly@vatproducts.com Email Address : Time Zone : PST - Pacific Standard(North America) -08:00:00 Date of Birth : 1961-01-31 Clicking on "My Profile" Gender: Female Brings up this Default Language : en field. If anything is

### **GOVERNMENT IDENTIFICATION**

Goverment Identification Type : Goverment Identification Number : Country Issued :

Social Security Number XXXXX6789 United States

Edit

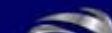

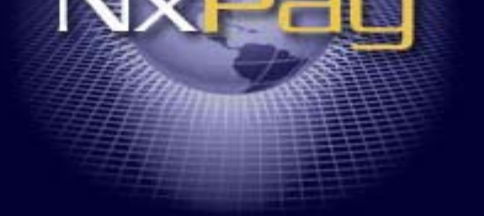

NxPay Accounts

My Profile

SOURCES / DESTINATIONS

Bank Accounts

**BILL PAYMENTS** 

Registered Bills

CLIENT HOME

LOGOUT

*Clicking on "Edit" brings up this Screen for you to edit. When satisfied Click "Submit"* 

### Edit Profile

### PERSONAL INFORMATION

First Name : Middle Name : Surname : Address :

City :

Country :

Province/State :

Postal Code/Zip Code :

Time Zone : Home Phone Number :

Work Phone Number :

Mobile Phone Number :

Email Address :

Gender :

Date of Birth . Default Language :

### Jane Consumer 8305 SE Monterey Ave Suite 100 Portaind United States × Oregan V 97086 Pacific Standard × 603 5139900 (Area Code) Phone Number Phone Number (Area Code) Extension (Area Code) Phone Number dkelly@vatproducts.con Male Female

31 🔽

1961 🗸

English 💙

January 😪

Submit

**Clicking on** "NxPay Accounts" (1)

Allows you to view any Accounts that are associated with your login. (2)

LOGOUT

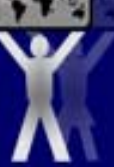

You are logged in to

### **CLIENT GATEWAY**

### lanage Accounts

### Click on a NxPay Account number for more details/options.

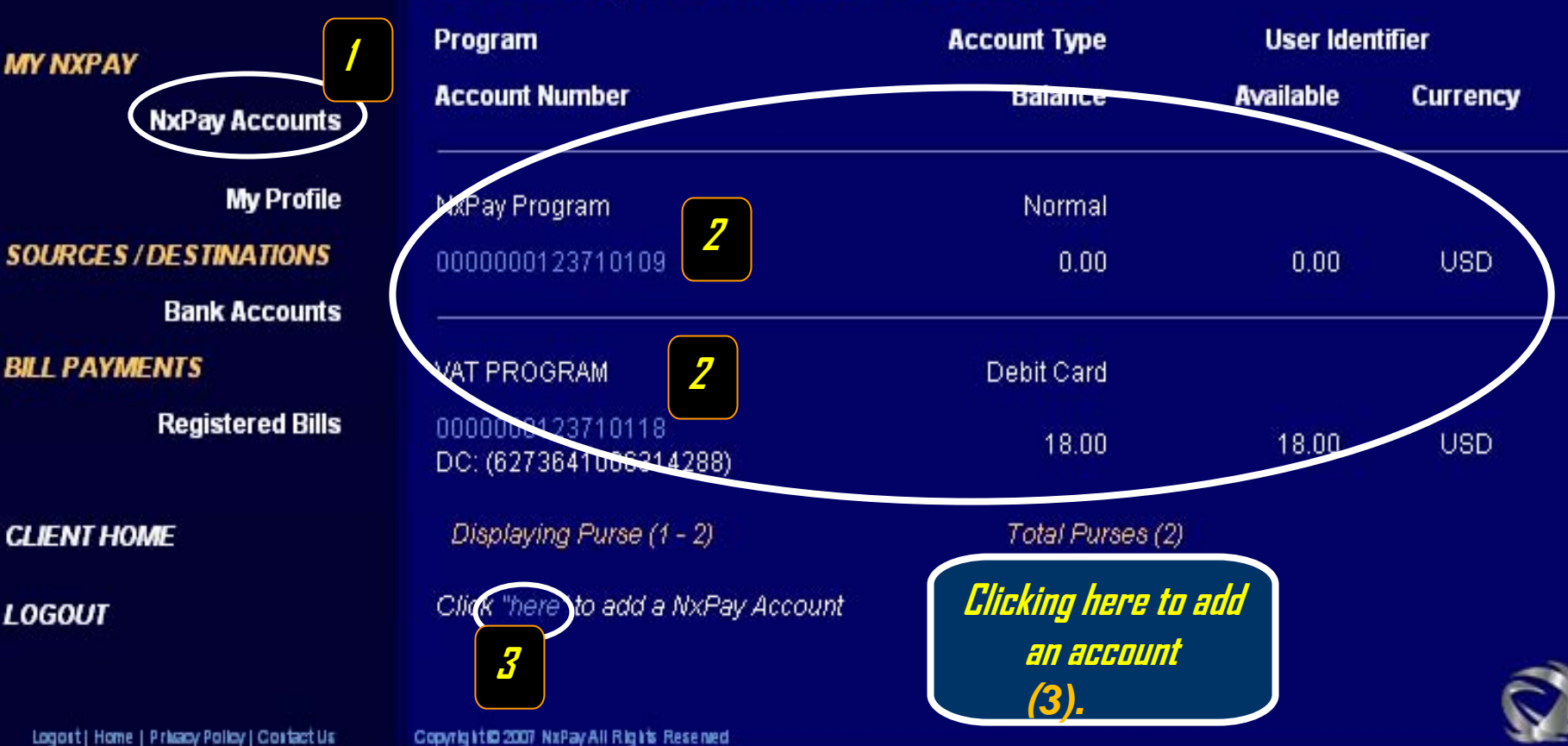

Sort/Filter

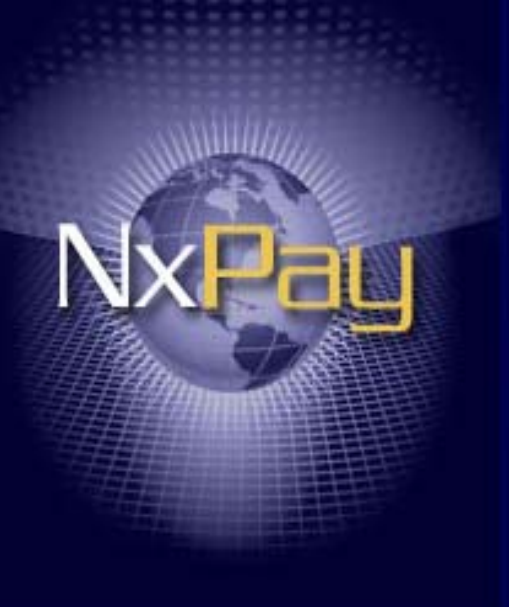

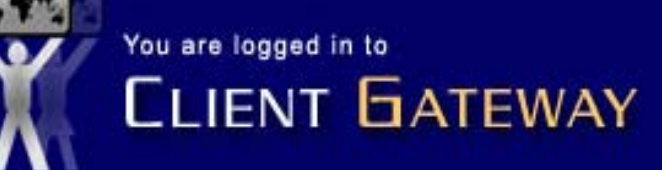

### Manage Active Bank Account(s)

View Disabled Bank Accounts

Status

The following list identifies the ACTIVE bank accounts that are registered with NxPay; Select the name of the bank to view the Details that have been registered OR click on the current status to the right of the entity to DISABLE this Bank Account

### **NxPay Accounts Bank Name** Account Number Description Currency Displaying Bank Account (1 - 0) Total Bank Accounts (0) My Profile SOURCES / DESTINATIONS Click "here" to and a Bank Account **Clicking on Bank Accounts** "Bank Accounts" (1) BILL PAYMENTS Allows you to view any Accounts that are Registered Bills associated with your login. CLIENT HOME Click here to attach a LOGOUT bank account (2)

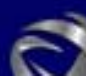

NxPay Accounts

My Profile

SOURCES / DESTINATIONS

**Bank Accounts** 

**BILL PAYMENTS** 

**Registered Bills** 

CLIENT HOME

LOGOUT

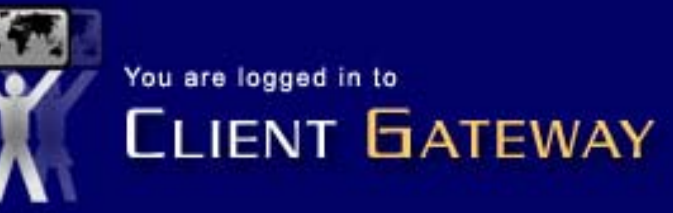

### Manage Active Bank Account(s)

View Disabled Bank Accounts

The following list identifies the ACTIVE bank accounts that are registered with NxPay; Select the name of the bank to view the Details that have been registered OR click on the current status to the right of the entity to DISABLE this Bank Account

**Bank Name** Account Number Description Currency Status Displaying Bank Account (1 - 0) Total Bank Accounts (0) Click "here" to add a Bank Account Select the country that the bank Select the Country for the Bank Account account is in from the drop down United States Country: menu (1) Click "Continue" (2) Continue

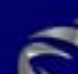

|                  |                                          | Manage Active Bank Account(s)                                                                                                    |                                                   | View Dis                                  | View Disabled Bank Accounts                 |                               |
|------------------|------------------------------------------|----------------------------------------------------------------------------------------------------|---------------------------------------------------|-------------------------------------------|---------------------------------------------|-------------------------------|
| м                | Y NXPAY                                  | The following list identifies the ACTIVE bank accounts that are registered with NxPay;<br>Select the name of the bank to view the Details that have been registered OR click on the current<br>status to the right of the entity to DISABLE this Bank Account |                                                   |                                           |                                             |                               |
| NxPay Accounts   |                                          | Bank Name                                                                                                    | Account Number                                    | Description                               | Currency                                    | Status                        |
| My Profile       |                                          | Displaying Bank                                                                                                    | Account (1 - 0) Total Bai                         | nk Accounts (0)                           |                                             |                               |
| so               | OURCES / DESTINATIONS                    | Click "here" to add a Bank Account                                                                                                    |                                                   |                                           |                                             |                               |
|                  | Bank Accounts                            |                                                                                                    |                                                   |                                           |                                             |                               |
| Bl               | LL PAYMENTS                              | Bank Account Details: United States                                                                                                    |                                                   |                                           |                                             |                               |
| Registered Bills |                                          | The details re<br>information a                                                                                                    | quested for Bank Acco<br>s registered with the ba | unt Location (Addi<br>ank for the owner o | ress 1, Address 2, Ci<br>f the Bank Account | ty, State, Zip) is the        |
| cı               | JENT HOME                                | Account Nam                                                                                                    | e *                                               |                                           |                                             |                               |
| LOGOUT           |                                          | Account Num                                                                                                    | ber * 🚺                                           |                                           |                                             |                               |
|                  |                                          | Bank Name *                                                                                                    |                                                   |                                           |                                             |                               |
|                  | Enter the information                    | Account Type                                                                                                    | * Checking                                        | ×                                         |                                             |                               |
|                  | requested. Fields                        | Routing Num                                                                                                    | ber*                                              |                                           |                                             |                               |
|                  | with an astrik are                       | Description *                                                                                                    |                                                   |                                           |                                             |                               |
|                  | required (1)                             | Bank Address                                                                                                    | \$1*                                              |                                           |                                             |                               |
|                  | Click "Submit" (2)                       | Bank Address                                                                                                    | \$ 2                                              |                                           |                                             |                               |
|                  |                                          | Bank State *                                                                                                    |                                                   |                                           |                                             |                               |
|                  | NOTE: All information<br>must be exactly | Bank Zip *                                                                                                    |                                                   |                                           |                                             |                               |
|                  |                                          | Bank City *                                                                                                    |                                                   |                                           |                                             |                               |
|                  | correct .                                |                                                                                                    | 2                                                 |                                           |                                             | (* indicates required fields) |

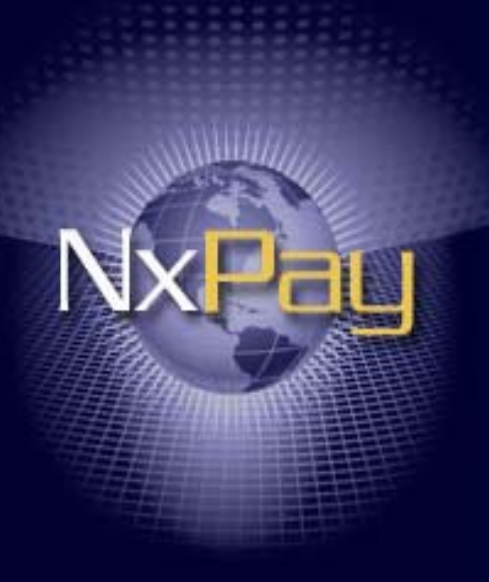

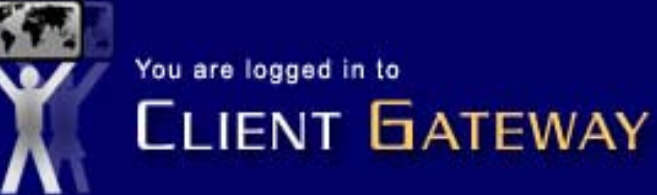

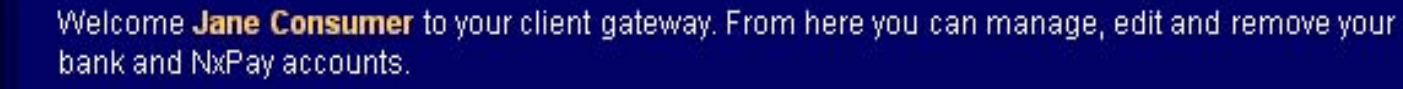

**NxPay Accounts** 

My Profile

SOURCES / DESTINATIONS

**Bank Accounts** 

**BILL PAYMENTS** 

**Registered Bills** 

**CLIENT HOME** 

LOGOUT

Clicking on "Client Home" will take you to this page.

| News / Notices          |                |                 |               |  |  |
|-------------------------|----------------|-----------------|---------------|--|--|
| Date posted             | Title          |                 |               |  |  |
| Displaying News (1 - 0) | Total News (0) |                 |               |  |  |
| Account Totals By Cu    | rrency         |                 |               |  |  |
| Currency                | Total Balance  | Available Funds | # of Accounts |  |  |
| USD                     | 0.00           | 18.00           | 2             |  |  |
|                         |                |                 |               |  |  |

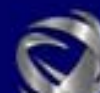

If you know an account was created for you, and that you should have received an email, then do the following:

Go to https://www.nxpay.com

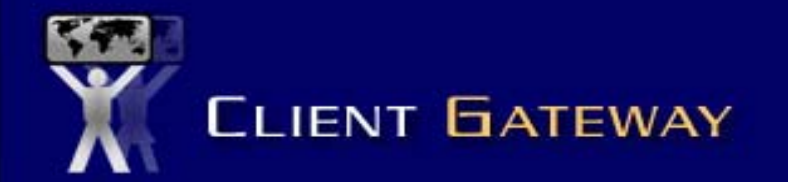

## **Click "Activate Accounts"**

Why NxPay?

### ACTIVATE ACCOUNT

SUPPORT

CLIENT LOGIN

Username

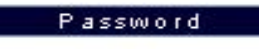

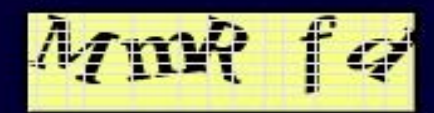

luman Verification Number

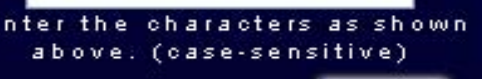

Login

orgotten password click here

With the myriad of payment systems that flood the world internet market, security levels protecting you and your information are beginning to wear thin. NxPay is able to see through this dilemma and has created the solution.

NxPay uses a very simple one time registration system and the requirements needed to open an account with us are for one simple reason, your protection. Internet fraud is not a thing of the past; in this global market we have only seen the beginning of what hackers and identity thieves are capable of. At NxPay our programmers know and understand payment systems and have created a system that ensures your security and safety.

Manage multiple accounts, in multiple currencies all from your main client page. Possibilities end only where global currencies do. Welcome to NxPay, your answer to global on-line purchasing.

Please choose from the options in the side menu to create an account, activate your account or to contact our support staff.

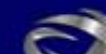

# **CLIENT GATEWAY**

Complete the form below and click submit to activate your NxPay Account.

### ACTIVATE ACCOUNT

Resend Activation email

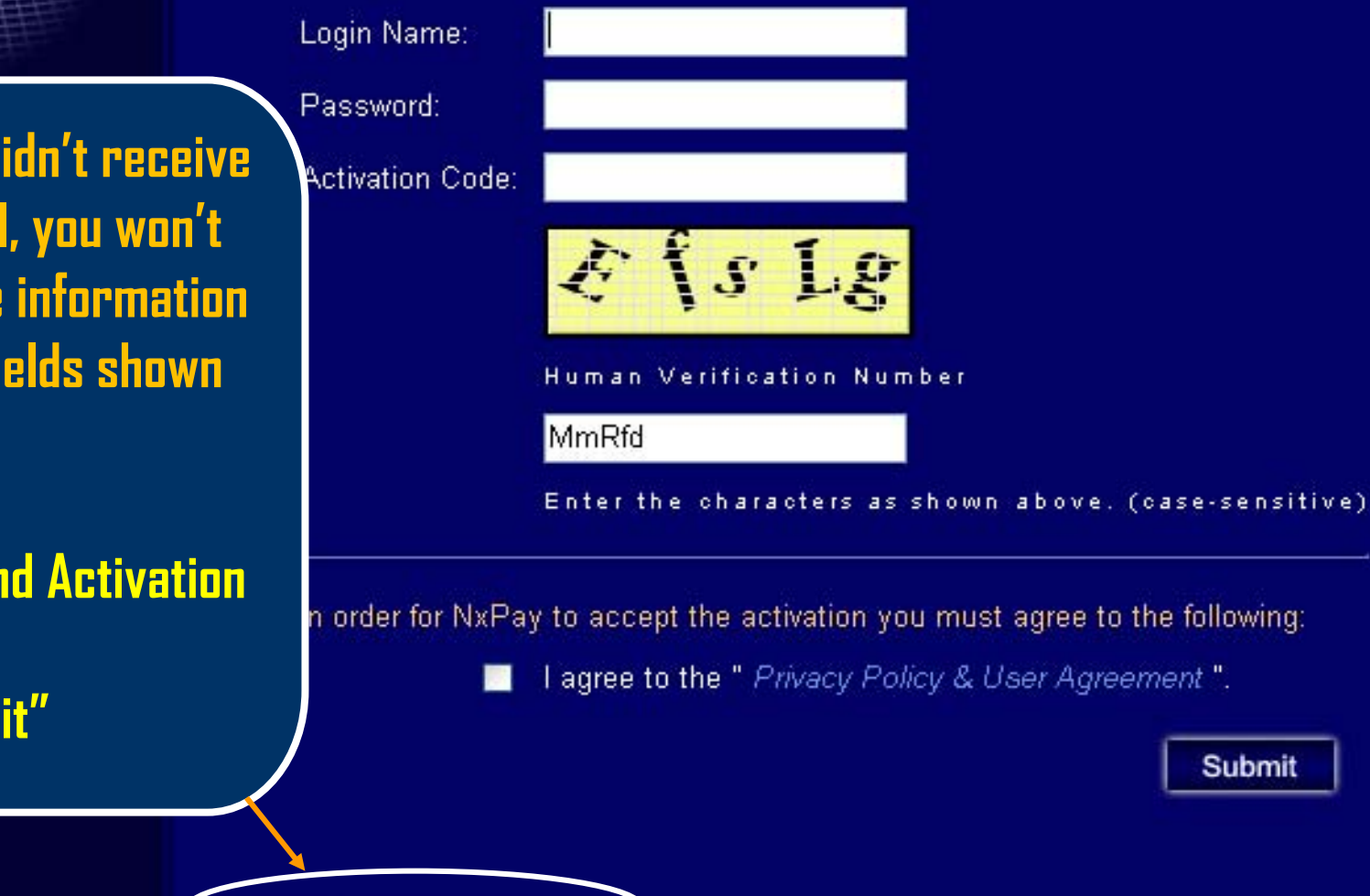

Since you didn't receive the email, you won't know the information for the fields shown here.

**Click "Resend Activation** Email" **Click "Submit"** 

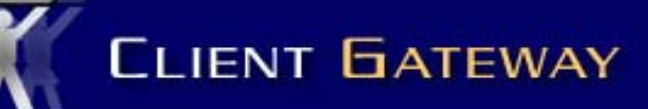

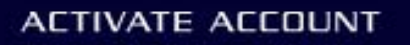

### SUPPORT

### **CLIENT LOGIN**

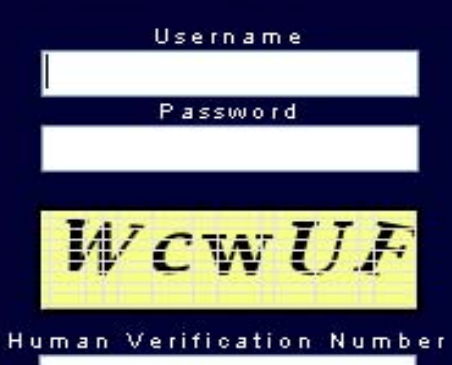

Enter the characters as shown above. (case-sensitive)

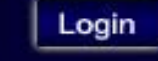

Forgotten password click here

Complete the form below and click submit to resend activation email. If you do not know any of the information below please contact customer support.

(\* denotes required information)

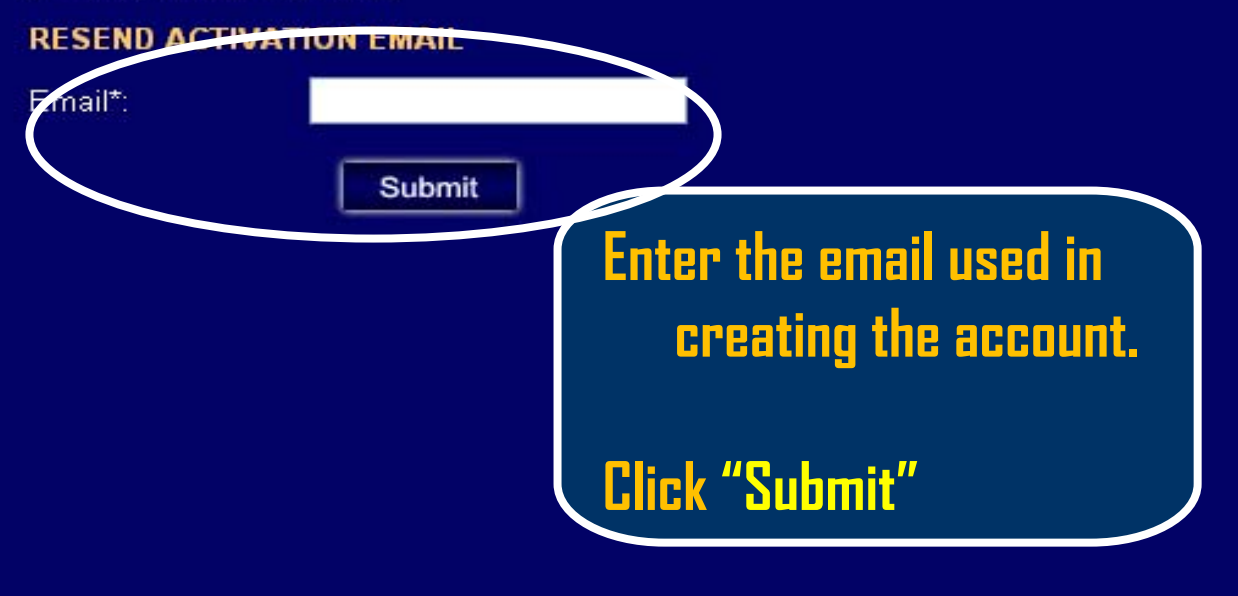

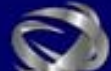

The Activation email shown at the beginning of this slide will be sent to the email that you provided, as long as it was the same email used when the account was created.

If you do not receive the email, within an hour, you should notify the merchant you are signing up with and request their assistance. Please contact your sales representative with any questions or send an email to <u>support@nxpay.com</u> .

Thank You for your time and your business!

Dan Kelly

# **Director Client Services**

www.nxpay.com

Virtual Automated Technologies, Inc

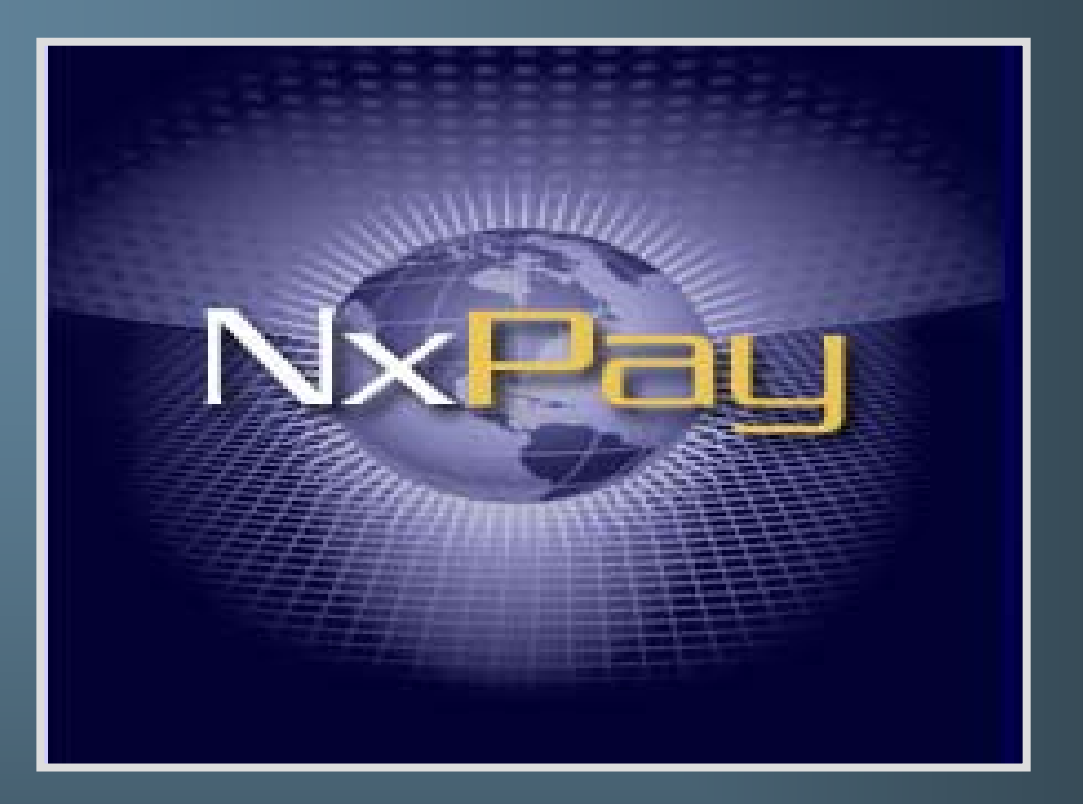

Virtual Automated Technologies, Inc